# **Timed Exams**

Exams will be available for download from TWEN (see 2<sup>nd</sup> page of this document for the beginning of the download instructions). Each exam will be password-protected.

- 1. The Registrar's Office will email each exam password on the evening before the scheduled exam date at 8:00pm EST.
- 2. The exam will be released on TWEN at 5:00am EST on the scheduled exam date. You will have until 4:59am the following morning to complete it.
- 3. Once you use the password to open the exam, exam timing begins. You will be responsible for monitoring the timing of your exam to ensure that you do not exceed the time limit. The Registar's Office will monitor exam times after submissions are completed.
- 4. Once you complete your exam, you must upload it to the TWEN page as an assignment. This must be done by the end of the time allotted for the exam.

#### <u>Example</u>

Contracts II–N Meadows 4/28

Password to open exam is distributed via email from the Registrar's Office at 8pm on April 27.

Exam appears on TWEN at 5:00am on April 28.

You decide to use the password to open the exam at 10:00am on April 28.

You will have until 1:30pm on April 28 to complete and submit the exam (3.5 hours allotted)

The exam must be completed by 4:59am on April 29.

# Take-Home Exams

Unless otherwise instructed by your professor, take-home exams will be available for download from TWEN. Each exam will be password-protected.

- 1. The Registrar's Office will email each exam password on the evening before the scheduled distribution date at 8:00pm EST.
- 2. The exam will be released on TWEN at 5:00am EST on the scheduled distribution date.
- 3. Once you complete your exam, you must upload it to the TWEN page as an assignment. This must be done by the due date and time provided by your professor.

#### <u>Example</u>

Energy Law, Bibikos 5/4

Password to open exam is distributed via email from the Registrar's Office at 8pm on May 3.

Exam appears on TWEN at 5:00am on May 4.

You use the password to open the exam.

You will have until 4:59am on May 6 to complete and submit the exam

#### **TWEN Final Exam Access & Submission Instructions**

#### 1. Sign into Westlaw and click on TWEN

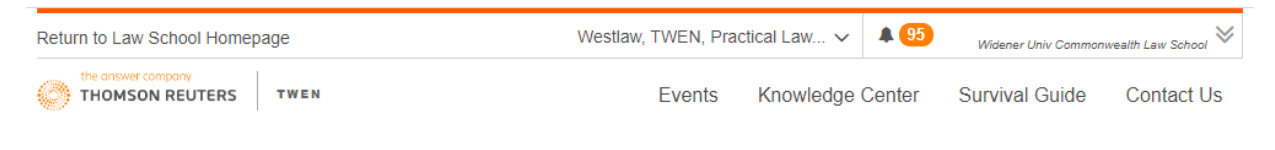

## 2. Click on Final Exams – Spring 2020

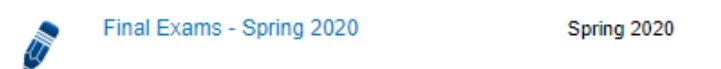

### 3. Click on Final Exams Assignment Dropbox

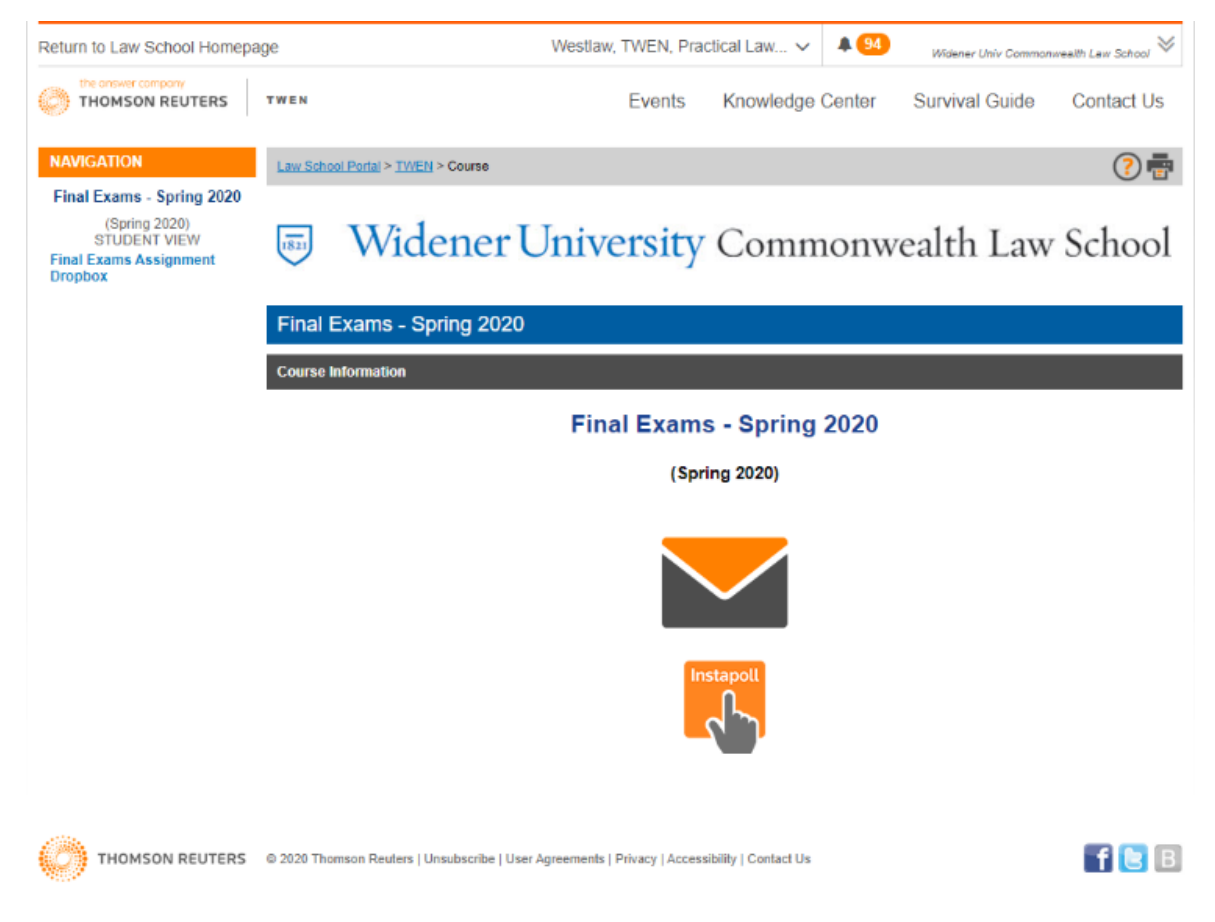

### 4. Click on the exam you will take

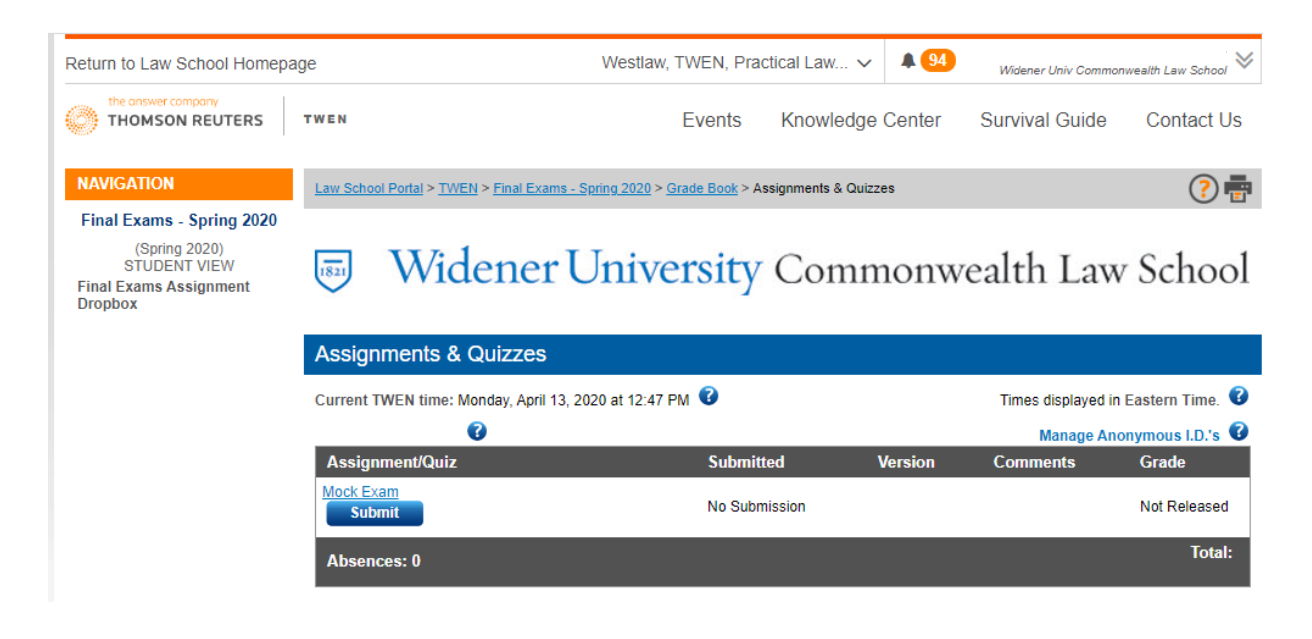

## 5. Accept or decline the honor code

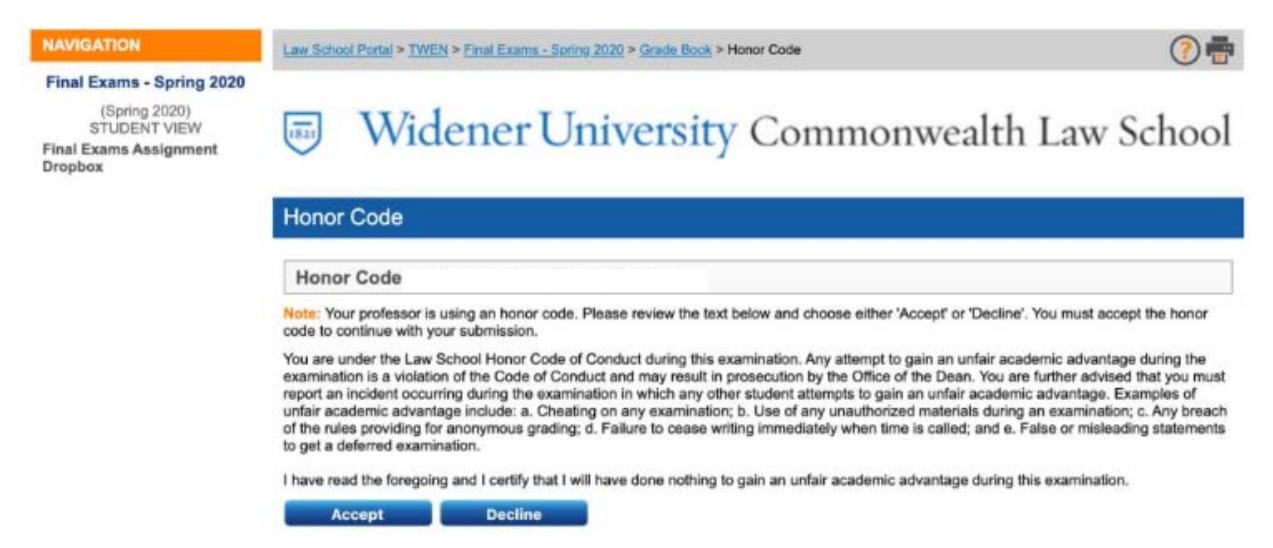

### 6. Click on your exam, in the below example it is Mock Exam Question.pdf

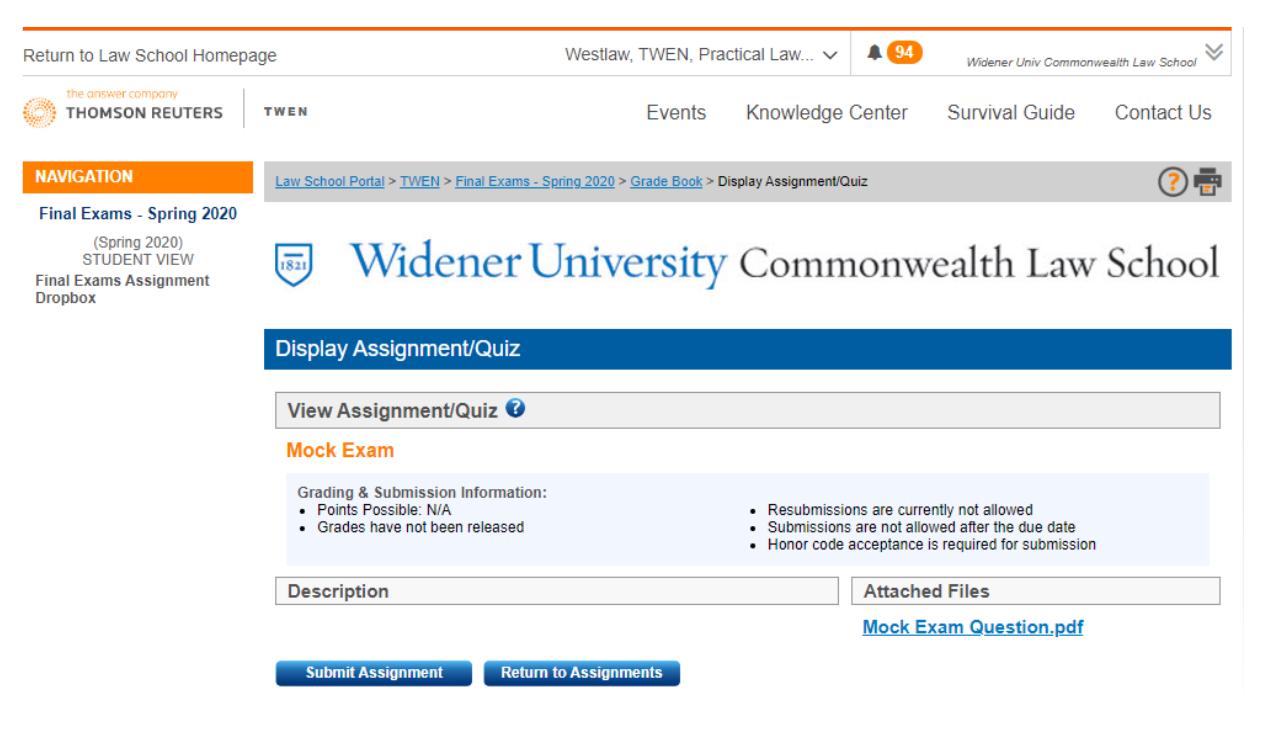

7. After clicking on your exam you will see the field in which you should enter the password provided by the Registrar's Office to open the file and access to your exam.

| Mock Exam Question (3).pdf |                                                                                                    |
|----------------------------|----------------------------------------------------------------------------------------------------|
|                            |                                                                                                    |
|                            |                                                                                                    |
|                            |                                                                                                    |
|                            |                                                                                                    |
|                            |                                                                                                    |
|                            |                                                                                                    |
|                            | r in the second second s |
|                            | Password required                                                                                                    |
|                            | This document is password protected. Please enter a password.                                                                                                    |
|                            |                                                                                                    |
|                            |                                                                                                    |
|                            | Submit                                                                                                    |
|                            |                                                                                                    |

8. The first thing you should type in your answer file is your anonymous number at the top left of the page.

| 日 5-0 修 :                                                                                     |                                                   |        |                     |          |               |               |                |                     |                       |                     | Docu                 | ment1 - Word |                     |                       |                      |         |                    |                  |                      |                         |                        |                        |                                    | •              | ×     |
|-----------------------------------------------------------------------------------------------|---------------------------------------------------|--------|---------------------|----------|---------------|---------------|----------------|---------------------|-----------------------|---------------------|----------------------|--------------|---------------------|-----------------------|----------------------|---------|--------------------|------------------|----------------------|-------------------------|------------------------|------------------------|------------------------------------|----------------|-------|
| File Home Inset                                                                               | Design Lay                                        | your R | eferences           | Mailings | Review        | View          | Q Tell         | me what you         | want to do            |                     |                      |              |                     |                       |                      |         |                    |                  |                      |                         | -                      |                        | Jessica R.Sch                      | uter S         | Share |
| A Cut<br>Pastar<br>Format Painter                                                             | Calibri (Body) +   11<br>B I U + alac x,          | - A' A | τ As - 4<br>• 2 - Δ | · II · I | ≣•%;•<br>≈≡]) | 8181<br>(요 10 | \$1 ¶<br>• 🖽 • | As8bCcD<br>1 Normal | AaBbCcDc<br>1 No Spec | AaBbCi<br>Heading 1 | AaBbCcE<br>Heading 2 | AaB          | AaBbCcE<br>Subtitle | 4a8bCcDr<br>Subtle Im | AaRbCcDi<br>Emphasis | Aa6bCcO | AaBbCcDi<br>Strong | Aa8bCcD<br>Quote | AddbCcD<br>Interne Q | AABBCCDC<br>Subtle Ref. | AABBCCDC<br>Interce Re | AaRbCcDe<br>Book Title | - P Find<br>- Sk Repl<br>= D Selec | -<br>ice<br>t- |       |
| Cipboard G                                                                                    |                                                   | unt.   |                     | Ģ.       | Parag         | naph          |                |                     |                       |                     |                      |              |                     |                       | Styles               |         |                    |                  |                      |                         |                        |                        | is Editin                          |                |       |
| Search document<br>Headings Pages Res<br>Create an interactive putline<br>document.           | <b>بې</b> م<br>uts<br>of your                     |        |                     |          |               |               |                |                     |                       |                     |                      |              |                     |                       |                      |         |                    |                  |                      |                         |                        |                        |                                    |                |       |
| t's a great way to keep track<br>or quickly move your conten<br>To get started, go to the Hom | of where you are<br>I around.<br>ve tab and apply |        |                     |          |               |               |                | 12                  | 145                   |                     |                      |              |                     |                       |                      |         |                    |                  |                      |                         |                        |                        |                                    |                |       |
| Heading styles to the heading<br>document.                                                    | gs in your                                        | -      |                     |          |               |               |                | Thi                 | s is the sta          | art of my           | answerto             | o the first  | question.           | ê.                    |                      |         |                    |                  |                      |                         |                        |                        |                                    |                |       |

9. Once you are done, you should name your answer file using your anonymous number and the name of the exam which will be your anonymous number - course name - professor name as follows:

💼 12345 - Animal Law - Professor Smith

When you are done naming your file, you will save it on your computer and then click on the Submit button under the course link

| Return to Law School Homepa                                                                     | age      |                             | Westlaw, T              | WEN, Prac     | ctical Law 🗸       | <b>4</b> 94 | Widener Univ Commo | nwealth Law School 😽 |
|-------------------------------------------------------------------------------------------------|----------|-----------------------------|-------------------------|---------------|--------------------|-------------|--------------------|----------------------|
| the answer company<br>THOMSON REUTERS                                                           | TWEN     |                             |                         | Events        | Knowledge          | Center      | Survival Guide     | Contact Us           |
| NAVIGATION                                                                                      | Law Scho | ol Portal > TWEN > Final Ex | ams - Spring 2020 > Gr  | ade Book > As | ssignments & Quizz | es          |                    | ? 🖶                  |
| Final Exams - Spring 2020<br>(Spring 2020)<br>STUDENT VIEW<br>Final Exams Assignment<br>Dropbox | 1821     | Widene                      | r Unive                 | rsity         | Comn               | nonw        | ealth Lav          | v School             |
|                                                                                                 | Assign   | ments & Quizzes             | 5                       |               |                    |             |                    |                      |
|                                                                                                 | Current  | TWEN time: Monday, Apri     | i 13, 2020 at 12:47 PI  | v 😮           |                    |             | Times displayed ir | n Eastern Time. 🔞    |
|                                                                                                 | Jessica  | a Schuller 🔞                | Manage Anonymous I.D.'s |               |                    |             |                    |                      |
|                                                                                                 | Assign   | ment/Quiz                   |                         | Submitt       | ted                | Version     | Comments           | Grade                |
|                                                                                                 | Mock Ex  | am<br>mit                   |                         | No Subm       | nission            |             |                    | Not Released         |
|                                                                                                 | Absen    | ces: 0                      |                         |               |                    |             |                    | Total:               |

10. After clicking on the submit button, you will see the screen below – click on the browse button, select your answer file, and then click on the Submit button underneath.

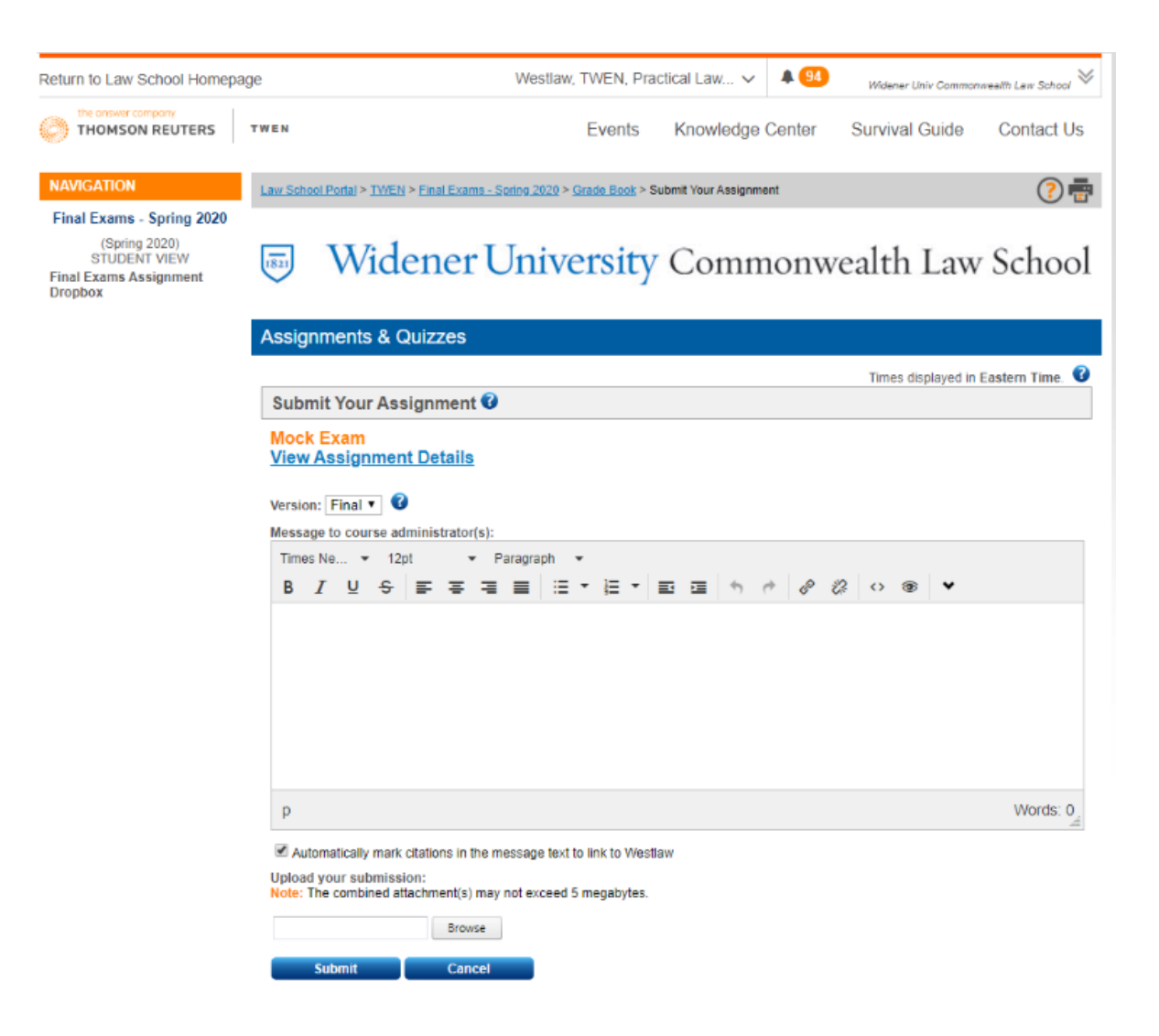

Once you click on submit, you have successfully completed your final examination for that course.